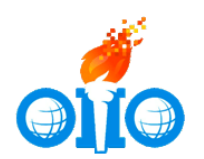

Интернет-тренажер для подготовки к Открытой международной студенческой Интернет-олимпиаде

## Инструкция по работе с системой

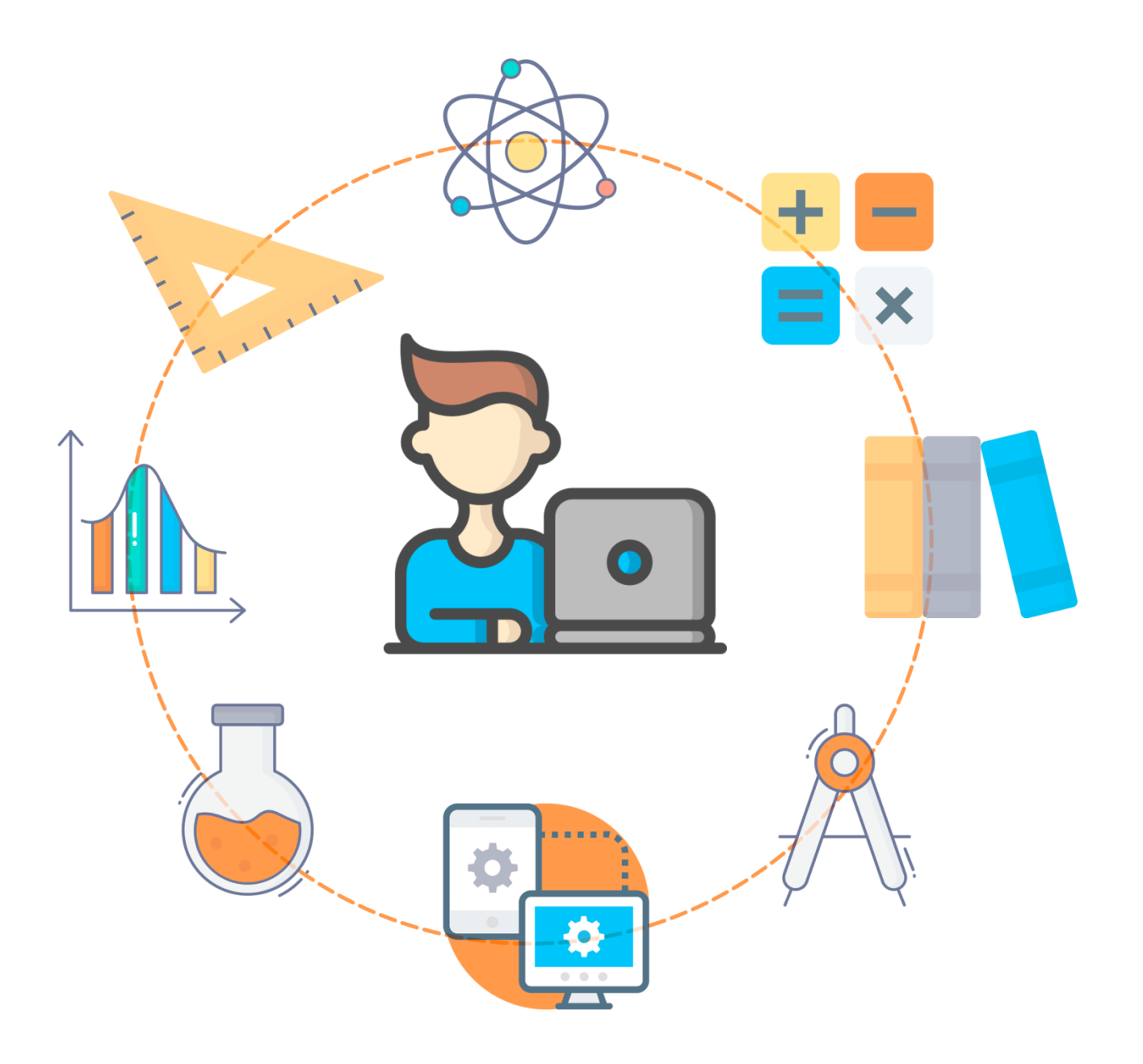

### Список сокращений

ЛК – личный кабинет

ОО – образовательная организация

ИО – Открытые международные студенческие Интернет-олимпиады (Интернет-олимпиады)

### ШАГ 1. ВХОД В СИСТЕМУ

Вариант 1: Используется в случае, если студент имеет ЛК на портале i-exam.ru.

Для входа в систему необходимо:

1) загрузить в интернет-браузере сайт: <u>https://olymp.i-exam.ru/</u>:

| 🕴 Интер                                                                                                    | нет-олимпиады                                                                                  | Подать                                      | заявку на участие | Онлайн тренинги               | Зарегистриров   | аться Войти                |
|----------------------------------------------------------------------------------------------------|------------------------------------------------------------------------------------------------|---------------------------------------------|-------------------|-------------------------------|-----------------|----------------------------|
| Главная                                                                                                    | Диагностика                                                                                    | Тренажеры                                   | ΦЭΠΟ              | Олимпиады                     | ФИЭБ            | Тренажер ФИЭБ              |
| <ul> <li>J +7 (8.</li> <li>@ iolym</li> <li>w vk.col</li> <li>Оцен</li> <li>подго</li> <li>на ме</li> </ul> | 362) 38-66-60, +7<br>ps@gmail.com<br>m/iolymps_club<br>IKA КАЧЕСТВ<br>ОТОВКИ СТУД<br>ЭЖДУНАРОД | (902) 105-08-08<br>а<br>центов<br>ном уровн | e                 |                               |                 |                            |
|                                                                                                    | <b>15</b><br>лет                                                                               | <b>20</b><br>стран                          |                   | Более<br>1400<br>вузов/ссузов | б<br>65<br>тест | Более<br>О ООО<br>ирований |
| 2) н                                                                                                    | ажать кнопк                                                                                    | у «Войти»:                                  |                   |                               |                 |                            |
| Под                                                                                                    | ать заявку на уча                                                                              | Онлайн                                      | н тренинги        | Зарегистриров                 | аться Е         | Зойти                      |

3) ввести логин и пароль от ЛК студента, переданные организатором от ОО студентам-участникам, нажать кнопку «Войти»:

| Личный кабинет |
|----------------|
| 12345st1234567 |
| •••••          |
| Войти          |
| Забыли пароль? |
|                |

### 4) в открывшемся окне ввести свой е-mail и нажать кнопку 🕑 :

| . меню и                                  | З Диагностика                                                        | Тренажеры         | ΦЭΠΟ | Олимпиады | ФИЭБ | Φ( |
|-------------------------------------------|----------------------------------------------------------------------|-------------------|------|-----------|------|----|
| Для активации обновленной ве              | рсии личного кабинета необходимо уг                                  | казать свой email |      |           |      |    |
| Аклина Лариса В                           | икторовна                                                            |                   |      |           |      |    |
| Группа:                                   |                                                                      |                   |      |           |      |    |
| Email*:                                   | aklinal@mail.ru                                                      |                   |      |           |      |    |
| Название ВУЗа:                            | Вуз для демонстрации 1                                               | _                 |      |           |      |    |
|                                           | Borton Romoustraumounors avea                                        |                   |      |           |      |    |
| Ректор:                                   | Ректор демонстрационного вуза_                                       |                   |      |           |      |    |
| Ректор:<br>Факультет:                     | Экономический факультет эф                                           |                   |      |           |      |    |
| Ректор:<br>Факультет:<br>Год поступления: | Ректор демонстрационного вуза_<br>Экономический факультет эф<br>2021 |                   |      |           |      |    |

5) для подтверждения адреса электронной почты необходимо перейти по ссылке, которая содержится в письме, высланном на указанный e-mail;

6) перейти формированию пароля, к нового нажав на соответствующую ссылку:

|                | 00                       | диагностика              | тренажеры               | ΦЭΠΟ                 | Олимпиады | ФИЭЬ | ΦΟϹ |
|----------------|--------------------------|--------------------------|-------------------------|----------------------|-----------|------|-----|
| Email aklinal@ | mail.ru успешно подтвер» | жден. Для продолжения ре | гистрации необходимо пр | идумать новый пароль |           |      | ×   |
| 7)             |                          |                          |                         |                      |           |      |     |

«Зарегистрироваться»:

| Вход      | Регистрация |  |
|-----------|-------------|--|
| aklinal@m | ail.ru      |  |
| •••••     | •           |  |
| •••••     | •           |  |
| Зарегис   | трироваться |  |
|           |             |  |
|           |             |  |

8) снова осуществить авторизацию, используя в качестве логина адрес электронной почты и новый пароль:

| Личный кабинет  |
|-----------------|
| aklinal@mail.ru |
| •••••           |
| Войти           |
| Забыли пароль?  |
|                 |

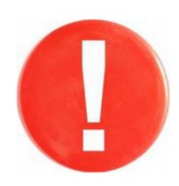

В дальнейшем для авторизации в ЛК студента используются e-mail и пароль, указанные при регистрации.

# Вариант 2: Используется в случае, если студент не имеет ЛК на портале i-exam.ru, но ОО является участником ИО.

Для получения логина и пароля от ЛК студента необходимо обратиться к организатору ИО в ОО (информацию об участии ОО в ИО и контактные данные организатора можно получить, обратившись в Оргкомитет ИО по электронной почте *iolymps@gmail.com*).

Организатору ИО в ОО после обращения студента необходимо проверить, внесен ли студент в Базу студентов в соответствующем разделе ЛК ОО, и внести данные о нем при отсутствии (Инструкция: <u>https://olymp.i-exam.ru/sites/default/files/olymp/user\_BaseSTud\_olimp.pdf</u>). Данные для авторизации в ЛК студента необходимо передать студенту.

После получения логина и пароля дальнейшие действия осуществите согласно шагу 1 варианту 1 данной Инструкции.

Вариант 3: Используется в случае, если студент не имеет ЛК на портале i-exam.ru и ОО не является участником проектов.

Для получения логина и пароля от ЛК студента необходимо обратиться с соответствующей заявкой в Оргкомитет ИО по электронной почте *iolymps@gmail.com*. После обработки заявки в ответ будут высланы данные для авторизации в ЛК студента.

После получения логина и пароля дальнейшие действия осуществите согласно шагу 1 варианту 1 данной Инструкции.

#### ШАГ 2. ДОСТУП К ТРЕНАЖЕРУ

Для доступа к Тренажеру в ЛК студента необходимо перейти на вкладку «Олимпиады»:

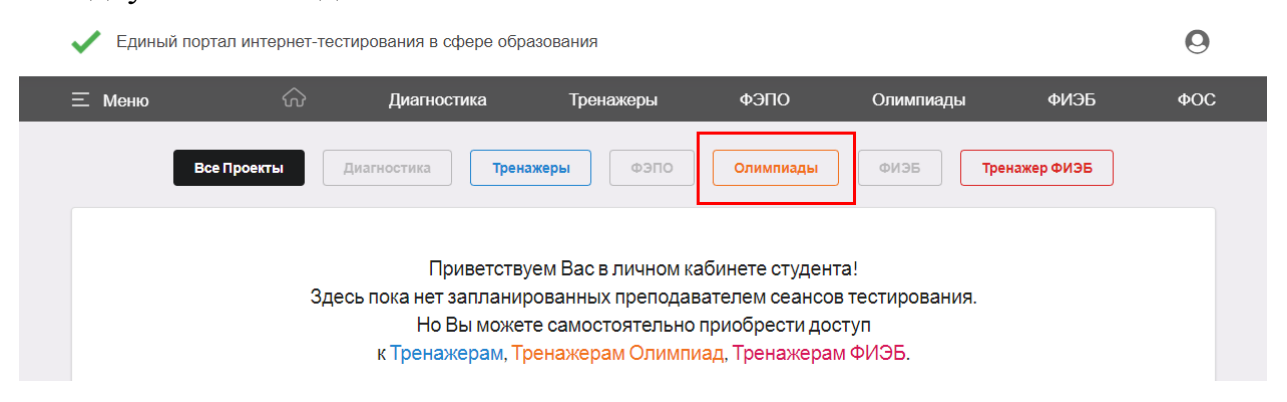

Вариант 1: Используется в случае, если ОО произвела оплату доступа к Тренажеру и передала студентам-участникам номера купонов.

После регистрации заявки в ЛК ОО появятся купоны с индивидуальными номерами. Данные купоны передаются организатором в ОО студентам-участникам.

Для доступа к Тренажеру с использованием купона необходимо в поле «Код купона образовательной организации» ввести индивидуальный номер купона, полученного от организатора в ОО, и нажать кнопку «Применить»:

| Все Проекты Диагностика Тренажеры                     | ФЭПО Олимпиады ФИЭБ Тренажер ФИЭБ                           |
|-------------------------------------------------------|-------------------------------------------------------------|
| тирование для самостоятельной подготовк               | И<br>Доступ к Олимпиаде за счет собственных средств         |
| Код купона образовательной организации Применить      | Выберите дисципилину Купить                                 |
| Купон предоставляется на 20 сеансов тестирования      | Выберите направление подготовки и оплатите доступ к системе |
| Дополнительные сеансы можно приобрести самостоятельно | Стоимость пакета из 20 сеансов - 350 рублей                 |

Применение купона дает возможность прохождения 20 сеансов тестирования. Дополнительные сеансы можно приобрести самостоятельно.

Вариант 2: Используется в случае, если студент оплачивает доступ к Тренажеру за счет собственных средств.

Для самостоятельной покупки доступа к Тренажеру необходимо:

1) в разделе «Доступ к Олимпиаде за счет собственных средств» выбрать дисциплину и нажать кнопку «Купить»:

| Все Проекты Диагностика Тренажеры<br>естирование для самостоятельной подготовк                            | ФЭПО Олимпиады ФИЭБ Тренажер ФИЭБ                                                                          |
|----------------------------------------------------------------------------------------------------|----------------------------------------------------------------------------------------------------|
| Доступ к Олимпиаде с использованием купона                                                                | Доступ к Олимпиаде за счет собственных средств                                                             |
| Код купона образовательной организации Применить                                                          | Выберите дисципилину - Купить                                                                              |
| Купон предоставляется на 20 сеансов тестирования<br>Дополнительные сеансы можно приобрести самостоятельно | Выберите направление подготовки и оплатите доступ к системе<br>Стоимость пакета из 20 сеансов - 350 рублей |

## 2) ознакомиться с Договором публичной оферты:

| Данная оферта является официальным предложением ООО «Национальный фонд поддержки<br>инноваций в сфере образования» (далее - Исполнитель) и содержит все существенные условия<br>предоставления права тестирования и использования базы данных педагогических измерительных<br>материалов модуля «Тренажер для подготовки к Открытой международной студенческой Интернет-<br>олимпиаде по дисциплине «Математика» на территории Российской Федерации и стран СНГ.<br>В соответствии с пунктом 2 статьи 437 Гражданского кодекса Российской Федерации и стран СНГ.<br>В соответствии с пунктом 2 статьи 437 Гражданского кодекса Российской Федерации в случае принятия<br>изложенных ниже условий и оплаты вознаграждения физическое лицо, производящее акцепт этой<br>оферты, становится Заказчиком, так как в соответствии с пунктом 3 статьи 438 ГК РФ акцепт оферты<br>равносилен заключению договора (далее – Договор) на условиях, изложенных в оферте, а Заказчик и<br>Исполнитель совместно - Сторонами Договора.<br>1. Предмет договора<br>1.1. Предмет договора<br>данных педагогических измерительных материалов «Тренажер для подготовки к Открытой<br>международной студенческой Интернет-олимпиаде по дисциплине «Математика» (далее – Услуга) на<br>территории Российской Федерации и стран СНГ на условиях и в пределах, установленных настоящим<br>Договором. | Лицензионный договор (публичная оферта)                                                                                                    |
|----------------------------------------------------------------------------------------------------|----------------------------------------------------------------------------------------------------|
| изложенных ниже условий и оплаты вознаграждения физическое лицо, производящее акцепт этой<br>оферты, становится Заказчиком, так как в соответствии с пунктом 3 статьи 438 ГК РФ акцепт оферты<br>равносилен заключению договора (далее – Договор) на условиях, изложенных в оферте, а Заказчик и<br>Исполнитель совместно – Сторонами Договора.<br>1. Предмет договора<br>1.1. Предмет договора<br>1.1. Предметом настоящего Договора предоставления права тестирования и использования базы<br>данных педагогических измерительных материалов «Тренажер для подготовки к Открытой<br>международной студенческой Интернет-опимпиаде по дисциплине «Математика» (далее – Услуга) на<br>территории Российской Федерации и стран СНГ на условиях и в пределах, установленных настоящим<br>Договором.                                                                                                    | Данная оферта является официальным предложением ООО «Национальный фонд поддержки<br>инноваций в сфере образования» (далее – Исполнитель) и содержит все существенные условия<br>предоставления права тестирования и использования базы данных педагогических измерительных<br>материалов модуля «Тренажер для подготовки к Открытой международной студенческой Интернет-<br>олимпиаде по дисциплине «Математика» на территории Российской Федерации и стран СНГ.<br>В соответствии с пунктом 2 статьи 437 Гражданского кодекса Российской Федерации в случае принятия |
| <ol> <li>Предмет договора</li> <li>Предметом настоящего Договора предоставления права тестирования и использования базы<br/>данных педагогических измерительных материалов «Тренажер для подготовки к Открытой<br/>международной студенческой Интернет-олимпиаде по дисциплине «Математика» (далее – Услуга) на<br/>территории Российской Федерации и стран СНГ на условиях и в пределах, установленных настоящим<br/>Договором.</li> </ol>                                                                                                    | изложенных ниже условий и оплаты вознаграждения физическое лицо, производящее акцепт этой<br>оферты, становится Заказчиком, так как в соответствии с пунктом 3 статьи 438 ГК РФ акцепт оферты<br>равносилен заключению договора (далее – Договор) на условиях, изложенных в оферте, а Заказчик и<br>Исполнитель совместно – Сторонами Договора.                                                                                                    |
| 1.2. Сроки оказания Услуги: с момента заключения Договора и оплаты вознаграждения по 25 марта                                                                                                    | <ol> <li>Предмет договора</li> <li>Предметом настоящего Договора предоставления права тестирования и использования базы<br/>данных педагогических измерительных материалов «Тренажер для подготовки кО Ткрытой<br/>международной студенческой Интернет-олимпиаде по дисциплине «Математика» (далее – Услуга) на<br/>территории Российской Федерации и стран СНГ на условиях и в пределах, установленных настоящим<br/>Договором.</li> <li>Сроки оказания Услуги: с момента заключения Договора и оплаты вознаграждения по 25 марта</li> </ol>                         |
| 2022 года.<br>2. Заключение Договора, оплата<br>Заказчик получает доступ к базе данных ПИМ «Тренажер для подготовки к Открытой международной                                                                                                    | 2022 года.<br>2. Заключение Договора, оплата<br>Заказчик получает доступ к базе данных ПИМ «Тренажер для подготовки к Открытой международной                                                                                                    |

3) произвести online-платеж:

| -код         |
|--------------|
|              |
| MSUN6<br>Pay |
|              |

4) получить в ЛК сообщение о подтверждении оплаты.

### ШАГ 3. ВЫБОР ПАРАМЕТРОВ ТЕСТИРОВАНИЯ

Для прохождения тренировочного тестирования необходимо:

1) нажать кнопку «Войти»:

| Математика |                     |  |
|------------|---------------------|--|
|            | Войти               |  |
| Доступн    | но 20 из 20 сеансов |  |

2) выбрать параметры тестирования и нажать кнопку «Далее» (для подготовки к олимпиаде в Тренажере доступна база уникальных олимпиадных заданий первого и второго туров прошедших олимпиад, в названии указан год проведения, тур и профиль подготовки):

| тры тестирования                    |                                                                               |
|-------------------------------------|-------------------------------------------------------------------------------|
|                                     |                                                                               |
| Математика                          | ~                                                                             |
| Тренажер математика 20-21 Птур Спец | ~                                                                             |
|                                     |                                                                               |
|                                     | Отмена Далее                                                                  |
|                                     | <b>Тры тестирования</b><br>Математика<br>Тренажер математика 20-21 IIтур Спец |

3) ознакомиться с информацией о тесте и нажать кнопку «Далее»:

| Информация о тесте             |                                                                         |
|--------------------------------|-------------------------------------------------------------------------|
| Дисциплина                     | Математика                                                              |
| Количество заданий             | 12                                                                      |
| Для выполнения з<br>є режиме г | заданий олимпиады отводилось 180 мин,<br>тренажера время не ограничено. |
|                                |                                                                         |

### ШАГ 4. СЕАНС ТЕСТИРОВАНИЯ

Окно сеанса тестирования имеет вид:

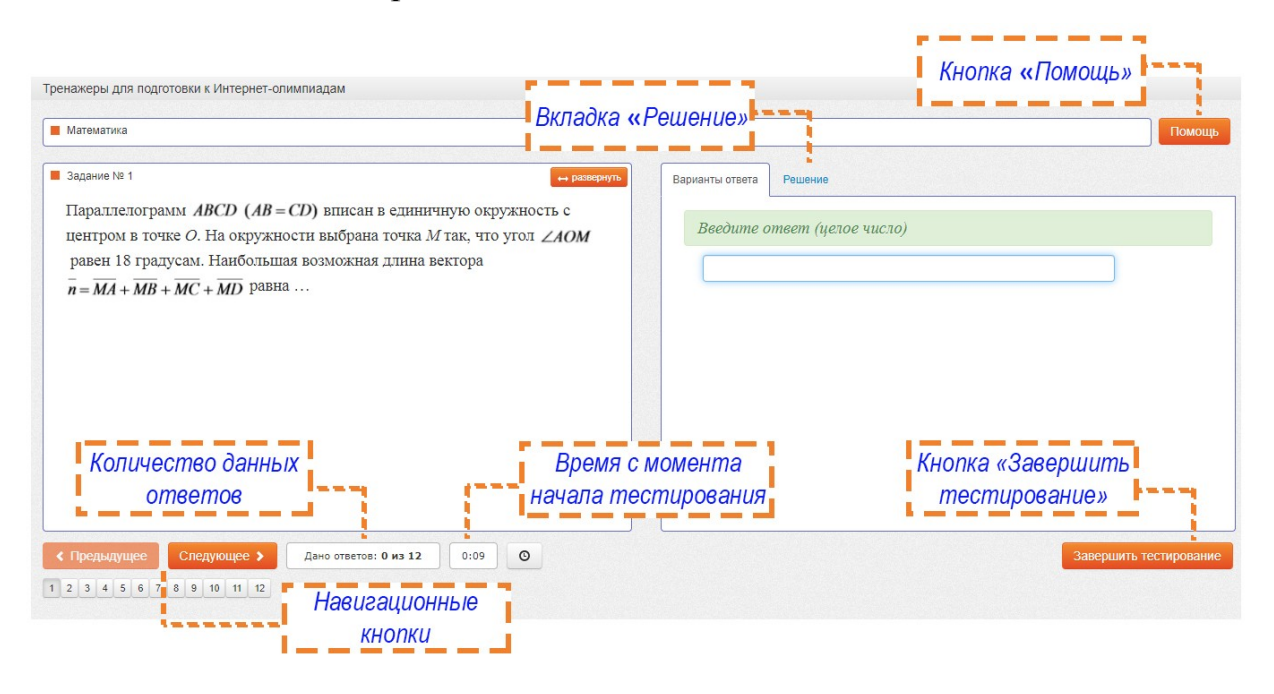

Окно сеанса тестирования содержит поле с текстом задания (слева) и поле для ввода ответа (справа). Навигация по заданиям осуществляется с помощью кнопок «Предыдущее», «Следующее» или кнопок для переключения по номерам заданий.

Для ознакомления с основными правилами тестирования нажмите на кнопку «Помощь»:

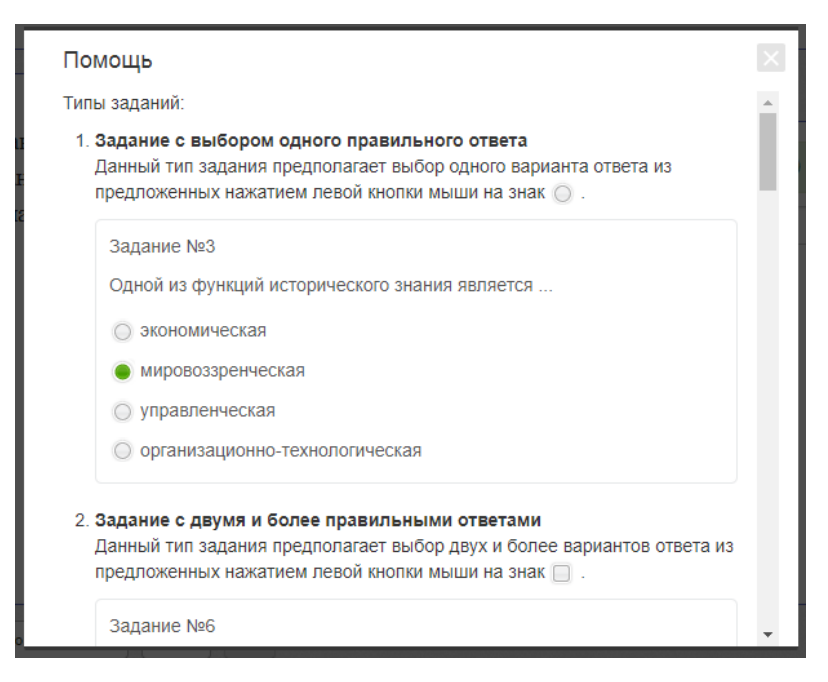

В режиме Тренажера имеется возможность ознакомиться с текстом правильного решения задания в процессе тестирования, для этого нужно перейти на вкладку «Решение»:

| Варианты ответа                               | Решение                                                                                                    |                                  |
|-----------------------------------------------|----------------------------------------------------------------------------------------------------|----------------------------------|
| Если паралл                                   | лелограмм вписан в окружность, то это прямоуг                                                                                                    | ольник.                          |
| Вектор $\overline{n}$ м                       | южно представить в виде (см. рис.)                                                                                                    |                                  |
| $\overline{n} = \overline{MO} + \overline{O}$ | $\overline{A} + \overline{MO} + \overline{OB} + \overline{MO} + \overline{OC} + \overline{MO} + \overline{OD} \cdot \text{Ho} \ \overline{OA} + \overline{OO}$ | $\overline{OC} = \overline{O}$ H |
| $\overline{OB} + \overline{OD} = 0$           | $\overline{0}$ . Поэтому $\left \overline{n}\right  = \left 4\overline{MO}\right  = 4$ . Длина вектора $\overline{n}$ не з                                     | ависит от                        |
| положения                                     | точки на окружности.                                                                                                    |                                  |
| M                                             |                                                                                                    |                                  |
|                                               |                                                                                                    |                                  |
|                                               |                                                                                                    |                                  |
|                                               |                                                                                                    |                                  |
|                                               |                                                                                                    |                                  |
|                                               | $\neg \rangle_{c}$                                                                                                    |                                  |
| ~                                             |                                                                                                    | -                                |

Чтобы завершить сеанс тестирования и ознакомиться с результатами,

необходимо нажать кнопку «Завершить тестирование».

| Дисциплина                        | Математика   |
|-----------------------------------|--------------|
| Дата тестирования                 | 15.02.2022   |
| Продолжительность<br>тестирования | 1 минута     |
| Дано ответов                      | 1 из 16      |
| Правильных ответов                | 6% (1 из 16) |